# ەجوم ىلع ينورتكلإلا ديربلا تادادعإ نيوكت ةلسلس RV34x

# فدەلا

ديربلا تامالعإ لالخ نم ةكبشلا ىلع ةدوجوملا ثادحألاب ةكبشلا لوؤسم ەيبنت نكمي نم ەجوم نيوكت نكمي .تاكبشلا ةبقارم ةقيرط نيسحت ىلإ كلذ يدؤي .ينورتكلإلا كمالعإل يلعفلا تقولا يف ينورتكلإلا ديربلا تامالعإ ءاشنإل RV34x ةلسلسلا تاثيدحتلاو زاەجلا ةلاحو ةكبشلا تادادعإ يف تارييغتلا لثم ةددحملا ةكبشلا ثادحأب .قكبشلاب قلصتملا قرةجألا ىلى عرخالا

لا ىلع دادعا ةيلمع ينورتكلإلا ديربلا لكشي نأ فيك تنأ يدبي نأ ةقيثو اذه فدهي RV34x sery ديدخت جاحسم.

# قيبطتلل ةلباقلا ةزهجألا

• RV34x Series

# جماربلا رادصإ

• 1.0.00.33

## ينورتكلإلا ديربلا تادادعإ نيوكت

نيوكت رتخاو بيولا ىل قدنتسمل قدعاسمل قادالا ىل لوخدل ليجستب مق 1. قوطخلا ين ورتكل ال ديربل العاطنل.

| Getting Started                          |
|------------------------------------------|
| Status and Statistics                    |
| Administration                           |
| <ul> <li>System Configuration</li> </ul> |
| Initial Setup Wizard                     |
| System                                   |
| Time                                     |
| Log                                      |
| Email                                    |
| User Accounts                            |
| User Groups                              |
| IP Address Group                         |
| SNMP                                     |
| Discovery-Bonjour                        |
| LLDP                                     |
| Automatic Updates                        |
| Service Management                       |
| Schedule                                 |

.SMTP مداخ ناونع لخدأ ،*SMTP مداخ* لقح يف .2 ةوطخلا

smtp.gmail.com. مادختسإ متي ،لاثملا اذهل **:ةظحالم** 

| Email                             |                |                                        |
|-----------------------------------|----------------|----------------------------------------|
| Email Server                      |                |                                        |
| SMTP Server:                      | smtp.gmail.com | (hint: 1.2.3.4 or abc.com or fe80::10) |
| SMTP Port:                        | 25 Range: 1-6  | 5535 Default: 25                       |
| Email Encryption:                 | NONE \$        |                                        |
| Authentication:                   | NONE \$        |                                        |
| Send Email to 1:                  |                | Email Address                          |
| Send Email to 2:                  |                | Email Address (Optional)               |
| From Email Address:               |                |                                        |
| Test Connectivity to Email Server |                |                                        |
| Apply Cancel                      |                |                                        |

رداص ذفنم مقر هنإ .*SMTP* ذفنم لقح يف ديربلا مداخ ذفنم مقر لخدأ .3 ةوطخلا 0 نم حلاصلا ذفنملا مقر قاطن حوارتي .ينورتكلإلا ديربلا لﺉاسر لاسرال مدختسي 25 ةيضارتفالا ةميقلا نوكتو 65535 يلإ

ل SMTP ذفنم ەنأل 587 مقر SMTP ذفنم مادختسإ متي ،لاثملا ليبس ىلع **:ةظحالم** gmail.

| Email Server                      |                                                       |  |
|-----------------------------------|-------------------------------------------------------|--|
| SMTP Server:                      | smtp.gmail.com (hint: 1.2.3.4 or abc.com or fe80::10) |  |
| SMTP Port:                        | 587 Range: 1-65535 Default: 25                        |  |
| Email Encryption:                 | NONE \$                                               |  |
| Authentication:                   | NONE \$                                               |  |
| Send Email to 1:                  | Email Address                                         |  |
| Send Email to 2:                  | Email Address (Optional)                              |  |
| From Email Address:               |                                                       |  |
| Test Connectivity to Email Server |                                                       |  |
| Apply Cancel                      |                                                       |  |

رىڧشت ةقىرط ددح ،ىنورتكلالا دىربالا رىڧشتال ةالدسنماا ةمئاقالا نم .4 ةوطخاا اضياً ريفشتلاً ةقيرط قباطتت نأ مهملاً نم .ينورتكلإلاً كديرب علاً لئاسر لاسرإل .SMTP ذفنم عم

يە تارايخلا:

- دادعإلا وه اذه .ينورتكلإلا ديربلا لئاسر يف ريفشت يأ مادختسإ متي نل الب .يضارتفالا
- SSL). TLS قنمآلا ليصوتانا ذخآم ةقبطو (TLS) لقنانا ققبط نامأل جمدم رايخ TLS/SSL .تنرتنإلاا ربع تالاصتالل تانايبلا ةمالسو نامألا رفوي ريفشت لوكوتورب وه ِطابترا ءاشنإل ةيسايق نامأ ةينقت يه SMTP 587. SSL ذفنم ريفشتلا اذه مدختسي متي امدنع .SMTP 465 ذفنم ريفشتلا اذه مدختسي .حفصتمو بيو مداخ نيب رفشم انيلوكوتوربلا نم يأ عم ەسفن ةقباطمب ذفنملا موقيس ،رايخلا اذه رايتخا.

ملاحظة: لهذا المثال، يتم إستخدام TLS/SSL.

| Email                             |                |                                        |
|-----------------------------------|----------------|----------------------------------------|
|                                   |                |                                        |
| Email Server                      |                |                                        |
| SMTP Server:                      | smtp.gmail.com | (hint: 1.2.3.4 or abc.com or fe80::10) |
| SMTP Port:                        | NONE           | 5535 Default: 25                       |
| Email Encryption:                 | ✓ TLS/SSL      |                                        |
| Authentication:                   | NONE 🗘         |                                        |
| Send Email to 1:                  |                | Email Address                          |
| Send Email to 2:                  |                | Email Address (Optional)               |
| From Email Address:               |                |                                        |
| Test Connectivity to Email Server |                |                                        |
| Apply Cancel                      |                |                                        |

ةقداصم اەب ديرت يتلا ةقيرطلا رتخأ ،ةقداصملل ةلدسنملا ةمئاقلا نم .5 ةوطخلا ينورتكلإلا كديرب ىلإ لوصولا.

يه تارايخلا:

- none مقف ،رايخلا اذه ترتخأ اذإ .رورم ةملك ةقداصمو مدختسم مسا رفوت مزلي ال <u>8 ةوطخلا</u> ىلإ يطختلاب.
- ةقداصملل رورملا ةملكو مدختسملا مسا مادختسا متي لوخدلا ليجست.
- رورم ةملكو مدختسم مسا بلطتي لازي ال نكلو رفشم ريغ يداع صن.
- يتلا ةقداصملل تب 128 ةئزجت ةميق مدختست 5 ةلاسرلا صخلم ةيمزراوخ MD5 رورملا ةملكو مدختسملا مسا بلطتت.

لوخدلا ليجست مادختسإ متي ،لاثملا اذهل **:ةظحالم**.

| Email Server                      |                  |                                        |
|-----------------------------------|------------------|----------------------------------------|
| SMTP Server:                      | smtp.gmail.com   | (hint: 1.2.3.4 or abc.com or fe80::10) |
| SMTP Port:                        | 587 Range: 1-65  | 5535 Default: 25                       |
| Email Encryption:                 | NONE             |                                        |
| Authentication:                   |                  |                                        |
| Username:                         | PLAINTEXT<br>MD5 |                                        |
| Password:                         |                  |                                        |
| Send Email to 1:                  |                  | Email Address                          |
| Send Email to 2:                  |                  | Email Address (Optional)               |
| From Email Address:               |                  |                                        |
| Test Connectivity to Email Server |                  |                                        |
| Apply Cancel                      |                  |                                        |

مسا لخدأف ،5 ةوطخلا يف MD5 وأ يداعلا صنلا وأ لوخدلا ليجست رايتخإ مت اذإ .6 ةوطخلا لاسرإلل ينورتكلإلا ديربلا ناونع وه اذه نوكيس .*مدختسملا مسا* لقح يف مدختسم.

مادختسإ متي ،لاثملا اذه يف :ةظحالم ccoesup@gmail.com.

| Email Server                      |                                                       |  |
|-----------------------------------|-------------------------------------------------------|--|
| SMTP Server:                      | smtp.gmail.com (hint: 1.2.3.4 or abc.com or fe80::10) |  |
| SMTP Port:                        | 587 Range: 1-65535 Default: 25                        |  |
| Email Encryption:                 | TLS/SSL \$                                            |  |
| Authentication:                   | LOGIN \$                                              |  |
| Username:                         | ccoesup@gmail.com                                     |  |
| Password:                         |                                                       |  |
| Send Email to 1:                  | Email Address                                         |  |
| Send Email to 2:                  | Email Address (Optional)                              |  |
| From Email Address:               |                                                       |  |
| Test Connectivity to Email Server |                                                       |  |
| Apply Cancel                      |                                                       |  |

لاجم *ةملكل*ا يف username ك نم ةملك لثامي لا تلخد .7 ةوطخلا.

مادختسإ نم الدب لصفنم ينورتكلإ ديرب باسح مادختساب ةدشب ىصوي **:ةظحالم** .ةيصوصخلا ىلع ظافحلل يصخشلا ينورتكلإلا كديرب

| Email Server                      |                   |                                        |
|-----------------------------------|-------------------|----------------------------------------|
| SMTP Server:                      | smtp.gmail.com    | (hint: 1.2.3.4 or abc.com or fe80::10) |
| SMTP Port:                        | 587 Range: 1-6    | 5535 Default: 25                       |
| Email Encryption:                 | TLS/SSL \$        |                                        |
| Authentication:                   | LOGIN \$          |                                        |
| Username:                         | ccoesup@gmail.com |                                        |
| Password:                         |                   |                                        |
| Send Email to 1:                  |                   | Email Address                          |
| Send Email to 2:                  |                   | Email Address (Optional)               |
| From Email Address:               |                   |                                        |
| Test Connectivity to Email Server |                   |                                        |
| Apply Cancel                      |                   |                                        |

ناونعلا .1 ىلإ ينورتكلإ ديرب لاسرا لقحلا يف ينورتكلإ ديرب ناونع لخداً <u>.8 ةوطخلا</u> ديربلا تاراسم نيكمت بجي .ينورتكلإلا ديربلل syslogs تافلم ملتسم وه نيوكت ةيفيك ةفرعمل .ينورتكلإلا ديربلا تامالعإ يقلتل هجوملا ىلع ينورتكلإلا .<u>انه</u> رقنا ،RV34x هجوملا ةلسلس ىلع لجسلا تادادعإ

مادختسإ نم الدب لصفنم ينورتكلإ ديرب باسح مادختساب ةدشب ىصوي :ةظحالم مادختسإ متي ،لاثملا اذه يف .ةيصوصخلا ىلع ظافحلل يصخشلا ينورتكلإلا كديرب <u>ccoesup2@gmail.com</u> لاثمك.

| Email Server                      |                                                       |  |
|-----------------------------------|-------------------------------------------------------|--|
| SMTP Server:                      | smtp.gmail.com (hint: 1.2.3.4 or abc.com or fe80::10) |  |
| SMTP Port:                        | 587 Range: 1-65535 Default: 25                        |  |
| Email Encryption:                 | TLS/SSL \$                                            |  |
| Authentication:                   |                                                       |  |
| Username:                         | ccoesup@gmail.com                                     |  |
| Password:                         | •••••                                                 |  |
| Send Email to 1:                  | ccoesup2@gmail.com Email Address                      |  |
| Send Email to 2:                  | Email Address (Optional)                              |  |
| From Email Address:               |                                                       |  |
| Test Connectivity to Email Server |                                                       |  |
| Apply Cancel                      |                                                       |  |

ي*نورتكلإ ديرب لااسرا* لقحلا يف يوناث ينورتكلإ ديرب ناونع لخدأ (يرايتخإ) .9 ةوطخلا 2. *يلإ* 

مادختسإ متي ،لاثملا اذهل :occoesup3@gmail.com.

| Email Server                      |                                                       |  |
|-----------------------------------|-------------------------------------------------------|--|
| SMTP Server:                      | smtp.gmail.com (hint: 1.2.3.4 or abc.com or fe80::10) |  |
| SMTP Port:                        | 587 Range: 1-65535 Default: 25                        |  |
| Email Encryption:                 | TLS/SSL ¢                                             |  |
| Authentication:                   |                                                       |  |
| Username:                         | ccoesup@gmail.com                                     |  |
| Password:                         | •••••                                                 |  |
| Send Email to 1:                  | ccoesup2@gmail.com Email Address                      |  |
| Send Email to 2:                  | ccoesup3@gmail.com Email Address (Optional)           |  |
| From Email Address:               |                                                       |  |
| Test Connectivity to Email Server |                                                       |  |
| Apply Cancel                      |                                                       |  |

يذلا ينورتكلإلاا ديربلا ناونع لخدأ *ينورتكلإلا ديربلا ناونع ن*م لقح يف .10 ةوطخلا ل رورملا ةملك ةقداصمو هلاخدا مت يذلا مدختسملا مسا هنم لاسرإلا متيس.

مادختسإ متي ،لاثملا اذه يف :ةظحالم ccoesup@gmail.com.

| Email Server                      |                                                       |  |
|-----------------------------------|-------------------------------------------------------|--|
| SMTP Server:                      | smtp.gmail.com (hint: 1.2.3.4 or abc.com or fe80::10) |  |
| SMTP Port:                        | 587 Range: 1-65535 Default: 25                        |  |
| Email Encryption:                 | TLS/SSL \$                                            |  |
| Authentication:                   |                                                       |  |
| Username:                         | ccoesup@gmail.com                                     |  |
| Password:                         | •••••                                                 |  |
| Send Email to 1:                  | ccoesup2@gmail.com Email Address                      |  |
| Send Email to 2:                  | ccoesup3@gmail.com Email Address (Optional)           |  |
| From Email Address:               | ccoesup@gmail.com                                     |  |
| Test Connectivity to Email Server |                                                       |  |
| Apply Cancel                      |                                                       |  |

.**قٻطي** ةقطقط .11 ةوطخلا

| Email Server                      |                                                       |  |
|-----------------------------------|-------------------------------------------------------|--|
| SMTP Server:                      | smtp.gmail.com (hint: 1.2.3.4 or abc.com or fe80::10) |  |
| SMTP Port:                        | 587 Range: 1-65535 Default: 25                        |  |
| Email Encryption:                 | TLS/SSL \$                                            |  |
| Authentication:                   | LOGIN \$                                              |  |
| Username:                         | ccoesup@gmail.com                                     |  |
| Password:                         | •••••                                                 |  |
| Send Email to 1:                  | ccoesup2@gmail.com Email Address                      |  |
| Send Email to 2:                  | ccoesup3@gmail.com Email Address (Optional)           |  |
| From Email Address:               | ccoesup@gmail.com                                     |  |
| Test Connectivity to Email Server |                                                       |  |
| Apply Cancel                      |                                                       |  |

لاصتالا رابتخان. 12. توطخلا مداخب لاصتالا رابتخال. ينورتكلإلا ديربلا مداخب.

| Email Server                      |                    |                                        |
|-----------------------------------|--------------------|----------------------------------------|
| SMTP Server:                      | smtp.gmail.com     | (hint: 1.2.3.4 or abc.com or fe80::10) |
| SMTP Port:                        | 587 Range: 1-6     | 5535 Default: 25                       |
| Email Encryption:                 | TLS/SSL \$         |                                        |
| Authentication:                   | LOGIN \$           |                                        |
| Username:                         | ccoesup@mail.com   |                                        |
| Password:                         | ••••••             |                                        |
| Send Email to 1:                  | ccoesup2@gmail.com | Email Address                          |
| Send Email to 2:                  | ccoesup3@gmail.com | Email Address (Optional)               |
| From Email Address:               | ccoesup@gmail.com  |                                        |
| Test Connectivity to Email Server |                    |                                        |
| Apply Cancel                      |                    |                                        |

كربخيل ينورتكل|ل| ديربل| مداخب لاصتال| رابتخ| رز راوجب رضخاً صن رەظيس **:ةظحالم** احجان ناك رابتخال| نا

| Email Server                      |                                |                                                            |
|-----------------------------------|--------------------------------|------------------------------------------------------------|
| SMTP Server:                      | smtp.gmail.com                 | (hint: 1.2.3.4 or abc.com or fe80::10)                     |
| SMTP Port:                        | 587 Range: 1-65535 Default: 25 |                                                            |
| Email Encryption:                 | TLS/SSL \$                     |                                                            |
| Authentication:                   | LOGIN \$                       |                                                            |
| Username:                         | ccoesup@gmail.com              |                                                            |
| Password:                         | •••••                          |                                                            |
| Send Email to 1:                  | ccoesup2@gmail.com             | Email Address                                              |
| Send Email to 2:                  | ccoesup3@gmail.com             | Email Address (Optional)                                   |
| From Email Address:               | ccoesup@gmail.com              | Test SMTP Server "smtp.gmail.com", the result is "Success" |
| Test Connectivity to Email Server |                                |                                                            |
| Apply Cancel                      |                                |                                                            |

نم ەجوم ىلع ينورتكلإلا ديربلا تادادعإ نيوكت نم نآلا تيەتنا دق نوكت نأ بجي حاجنب RV34x قلسلسلا.

ةمجرتاا مذه لوح

تمجرت Cisco تايان تايانق تال نم قعومجم مادختساب دنتسمل اذه Cisco تمجرت ملاعل العامي عيمج يف نيم دختسمل لمعد يوتحم ميدقت لقيرشبل و امك ققيقد نوكت نل قيل قمجرت لضفاً نأ قظعالم يجرُي .قصاخل امهتغلب Cisco ياخت .فرتحم مجرتم اممدقي يتل القيفارت عال قمجرت اعم ل احل اوه يل إ أم اد عوجرل اب يصوُتو تامجرت الاذة ققد نع اهتي لوئسم Systems الما يا إ أم الا عنه يل الان الانتيام الال الانتيال الانت الما